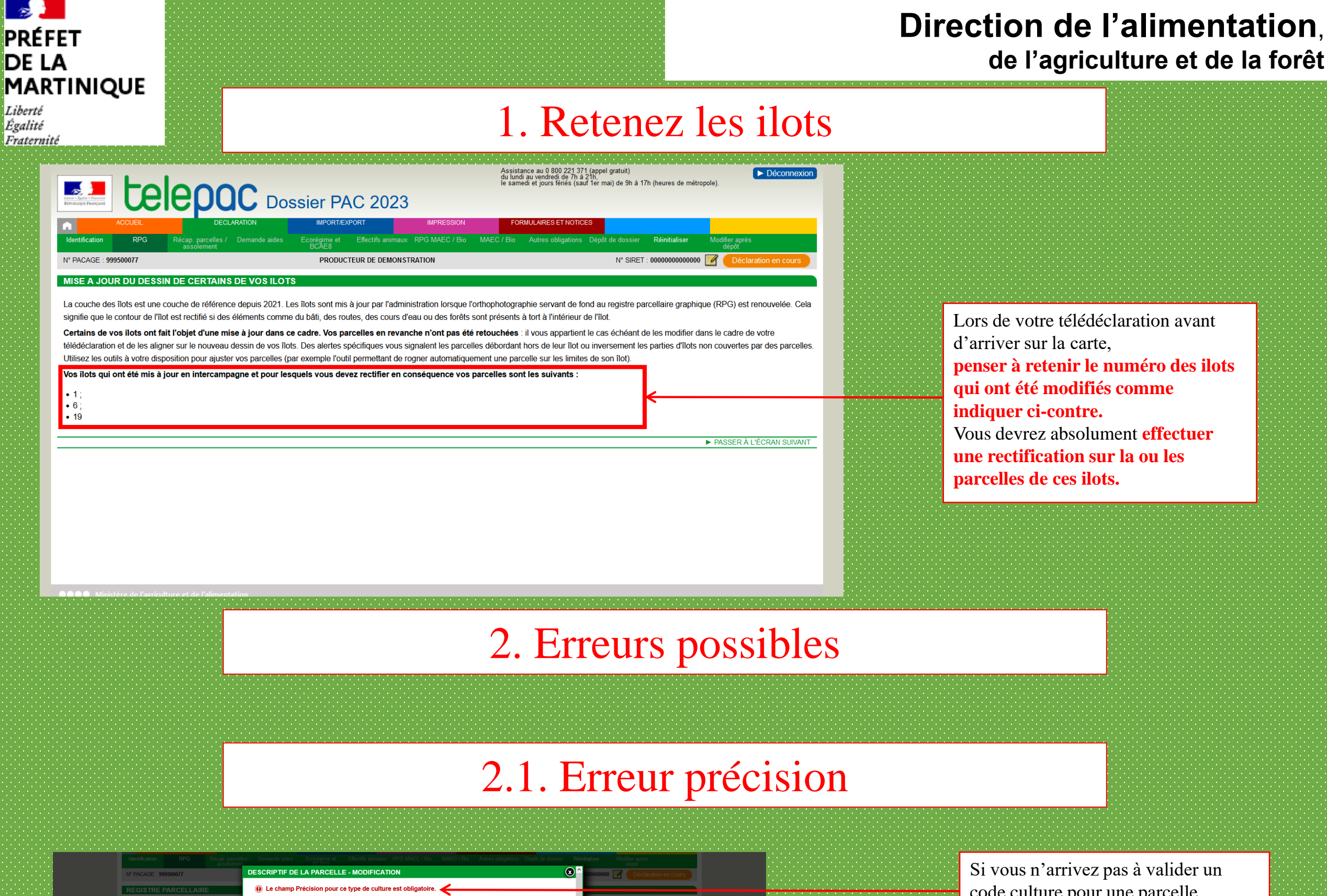

| E : 999500077                    | DESCRIPTIF DE LA PARCELLE - MODIFICATION                                                                             | 🛛 🗋 0000000 🔽 🔳                         |                      | anananananananan.                                                                                                |
|----------------------------------|----------------------------------------------------------------------------------------------------|-----------------------------------------|----------------------|----------------------------------------------------------------------------------------------------|
| RE PARCELLAIRE                   | ① Le champ Précision pour ce type de culture est obligatoire.                                                        |                                         |                      |                                                                                                    |
| ches                             | ■ N° îlot : 2 N° parcelle : 2                                                                                        |                                         |                      |                                                                                                    |
|                                  | Surface graphique de la parcelle (ha) : 0,20                                                                         | 1 4 1 1 1 1 1 1 1 1 1 1 1 1 1 1 1 1 1 1 | Snapper              |                                                                                                    |
|                                  | Culture principale                                                                                                   |                                         | ► Outils îlots       |                                                                                                    |
|                                  | Catégorie de la parcelle en 2022 : Prairie permanente (PPH - Prairie permanente - herbe (ressources fourragé         | ères                                    | ► Outils parcelles   |                                                                                                    |
| 1 0,51 PTR                       | ligneuses absentes ou peu présentes))                                                                                |                                         | ► Outils SNA         |                                                                                                    |
| 2 0,20 PPH                       | Nom de la culture : PPH - Prairie de 6 ans ou plus (couvert herbacé)                                                 |                                         | Outils ZDH           |                                                                                                    |
| 3 1,73 PPH                       | Précision - Variété :                                                                                                | 15 68                                   |                      |                                                                                                    |
| 5 0,48 FLA                       | selectionnez dans la liste                                                                                           |                                         |                      |                                                                                                    |
| 7 0,69 PPH                       | Si vous demandez l'ICHN, indiquez si vous commercialisez la culture ou, s'il s'agit d'une céréale, si elle est auto- | 44                                      |                      |                                                                                                    |
| 8 0,23 SNE >                     | consomméesélectionnez dans la liste 🗸                                                                                |                                         |                      |                                                                                                    |
| 10 2,54 PPH                      | Labour (écorégime)                                                                                                   |                                         |                      |                                                                                                    |
| 11 0,17 SOJ<br>12 0,44 FLA       | Si la parcelle a été labourée après le 1er septembre 2022 ou doit être labourée avant le 31 août 2023, indiquez la p | période                                 |                      | an an an an an an an an an an an an an a                                                                         |
| 1 1,20 PPH                       | de labour réelle ou prévisionnelle :sélectionnez dans la liste v                                                     |                                         |                      |                                                                                                    |
| 2 0,35 PPH                       | Agriculture Biologique                                                                                               |                                         |                      |                                                                                                    |
| 4 1,12 PPH                       | Indiquez si la parcelle est conduite en agriculture biologique en cochant la case ci-après : 🗌                       |                                         |                      |                                                                                                    |
| 5 0,74 PPH                       | MAEC (mesures systèmes herbagers, élevages de monogastriques avec parcs et PRV)                                      |                                         |                      |                                                                                                    |
| ices non agricoles               | S'il s'agit d'une parcelle cible d'une MAEC systèmes herbagers, cochez la case ci-après : 🔲                          |                                         |                      |                                                                                                    |
| es de densite nomogene           | Si la parcelle est engagée en MAEC PRV (engagement débuté en 2020 ou avant), indiquez le code de la mesure P         | PRV ci-                                 |                      | la de la deservación de la deservación de la deservación de la deservación de la deservación de la deservación d |
| es graphiques                    | après :                                                                                                    | and the second second                   |                      |                                                                                                    |
|                                  | S il s'agit d'un parc pour la iviAEC « elevage de monogastriques », cocnez la case ci-apres .                        | the second second                       |                      |                                                                                                    |
|                                  | Ecn  Afficher répartition de la densité en éléments non admissibles (classes de prorata)                             |                                         |                      |                                                                                                    |
|                                  | Culture sous couvert forestier (DOM)                                                                                 |                                         |                      |                                                                                                    |
|                                  | Indiquez si la culture est une production sous couvert forestier en cochant la case ci-après :                       |                                         | RALECKAN SUIVANT     |                                                                                                    |
|                                  |                                                                                                    |                                         |                      |                                                                                                    |
| RPG Récap, parcell<br>assolement | es / Demande aides Écorégime et Effectifs animaux RPG MAEC / Bio MAEC / Bio Autres obligations Dépôt de do<br>BOAE8  | ossier Réinitialiser Mod                | ifier aprés<br>dépôt |                                                                                                    |
|                                  | DESCRIPTIF DE LA PARCELLE - MODIFICATION                                                                             |                                         | Déclaration on cours |                                                                                                    |

si vous n'arrivez pas a valider un code culture pour une parcelle, **remonter la page et vérifier qu'une erreur ne s'affiche pas**. Dans de nombreux cas, comme celui-

ci, vous devez **indiquer la précision.** Généralement lors de la validation un message d'erreur s'affiche comme ceci.

Pour indiquer la précision cliquer sur « --sélectionner dans la liste-- »

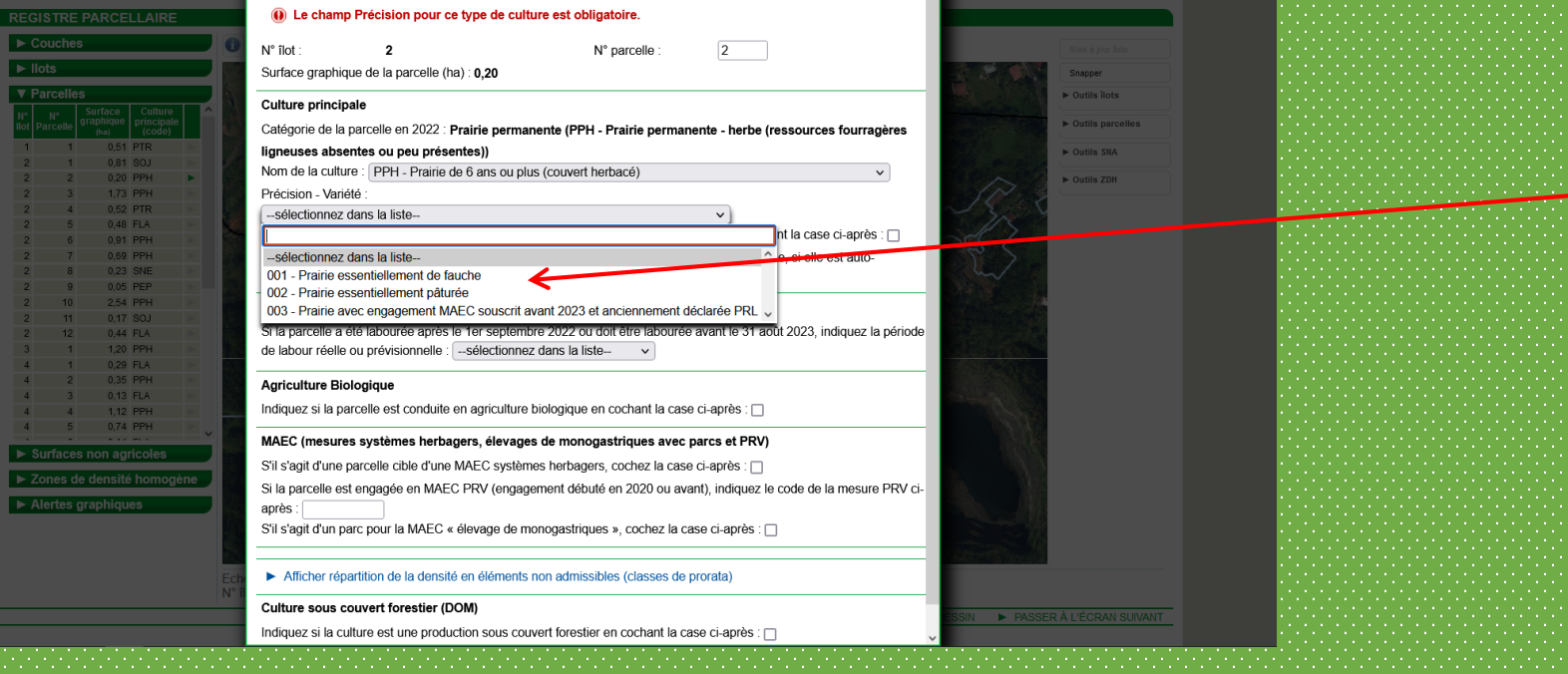

Sélectionner ici le type correspondant à votre activité.

NB : La case « 003- Prairie avec engagement MAEC souscrit avant 2023 et anciennement déclarer PRL » ne concerne pas la Martinique.

## 2.2. Erreur écorégime

| NA DA DA DE MARANA 77                                                                                                    |                                                                                                    |                                                                                                    |                                                                                                    |
|----------------------------------------------------------------------------------------------------|----------------------------------------------------------------------------------------------------|----------------------------------------------------------------------------------------------------|----------------------------------------------------------------------------------------------------|
| PACAGE : 999500077      In pacage : 999500077      In pacage : 9995007      In pacage : 9995007      In pacage : 9995007      In pacage : 9995007      In pacage : 9995007      In pacage : 9995007      In pacage : 9995007      In pacage : 9995007      In pacage : 9995007      In pacage : 999507      In pacage : 999507      In pacage : 999507      In pacage : 999507      In pacage : 999507      In pacage : 999507      In pacage : 999507      In pacage : 999507      In pacage : 999507      In pacage : 999507      In pacage : 999507       In pacage : 999                                                                                                    | ur réelle ou prévisionnelle est obligatoire.                                                                                                    | Déclaration en cours                                                                                                    |                                                                                                    |
| Proces       N° liot       2       N° p         Surface graphique de la parcelle (ha): 0,20       Surface graphique de la parcelle (ha): 0,20       Culture principale         Catégorie de la parcelle en 2022 : Prairie permanente (PPH - Prilipeuses absentes ou peu présentes))       Nom de la culture : PPH - Prairie de 6 ans ou plus (couvert herbar Précision - Variété :         2       0.02       PPH       Prairie de 6 ans ou plus (couvert herbar Précision - Variété :         2       0.02       PPH       Prairie de 6 ans ou plus (couvert herbar Précision - Variété :         0.02       - Prairie de 6 ans ou plus (couvert herbar Précision - Variété :       002 - Prairie essentiellement pâturée         1       0.02       Presentes ou peu présentes ou peu présentes ou plus (couvert herbar Précision - Variété :         2       0.03       PPH         2       0.04       PPH         2       0.05       PPH         2       0.05       PPH         2       0.05       PPH         2       0.05       PPH         2       0.05       PPH         2       0.05       PPH         2       0.05       PPH         2       0.05       PPH         2       0.05       PPH         2       0.05       PPH                                                                                                    | arcelle : 2<br>airie permanente - herbe (ressources fourragères<br>acé)<br>u de plants fermiers en cochant la case ci-après :<br>ure ou, s'il s'agit d'une céréale, si elle est auto-<br>être labourée avant le 31 août 2023, indiquez la période                                                                                                    | Har & pur lab       Snaper       • Outlis llots       • Outlis shat       • Outlis Shat       • Outlis Shat       • Outlis Shat       • Outlis Shat                                                                                                    | <ul> <li>En fonction de votre type de culture<br/>vous pourrez être confronté à cette<br/>erreur, elle est liée à l'écorégime.</li> <li>En effet, il est indiqué par défaut<br/>que vous demandez cette aide, mais<br/>elle ne concerne pas la Martinique.</li> <li>Généralement lors de la validation un<br/>message d'erreur s'affiche comme ci-<br/>contre.</li> </ul> |
| 4 2 0.35 PPH Indiquez si la parcelle est conduite en agriculture biologique en co                                                                                                    | ochant la case ci-après : 🗌                                                                                                    |                                                                                                    |                                                                                                    |
| 4 5 0.74 PPH MAEC (mesures systemes herbagers, elevages de monogast                                                                                                    | nques avec parcs et PRV)                                                                                                    |                                                                                                    |                                                                                                    |
| Surfaces non agricoles  Si la parcelle est engagée en MAEC PRV (engagement débuté en après :  Alertes graphiques  Si la signit d'un parc pour la MAEC « élevage de monogastriques »                                                                                                    | n 2020 ou avant), indiquez le code de la mesure PRV ci-                                                                                                    |                                                                                                    | Pour cela cliquer sur « sélectionner<br>dans la liste »                                                                                                    |
| <ul> <li>Afficher répartition de la densité en éléments non admissibles</li> </ul>                                                                                                    | (classes de prorata)                                                                                                    | aireit. S                                                                                                    |                                                                                                    |
| Ect Culture sous couvert forestier (DOM)                                                                                                    |                                                                                                    |                                                                                                    |                                                                                                    |
| Indiquez si la culture est une production sous couvert forestier en                                                                                                    | cochant la case ci-après :                                                                                                    | SSIN 🕨 PASSER À L'ÉCRAN SUIVANT                                                                                                    |                                                                                                    |
| in the second second second second second second second second second second second second second second second                                                                                                    |                                                                                                    | ······································                                                                                                    |                                                                                                    |
| Identification RPG Reconstruction DESCRIPTIF DE LA PARCELLE - MODIFICATION                                                                                                    | $\otimes$                                                                                                    | tialiser Modifier a prés                                                                                                    |                                                                                                    |
| N' PACAGE : 999500077                                                                                                    | our réelle ou prévisionnelle est obligatoire.                                                                                                    | 000000000 Déclaration en cours                                                                                                    |                                                                                                    |
| REGISTRE PARCELLAIRE     N° flot :     2     N°       Couches     1     Surface graphique de la parcelle (ha) : 0,20                                                                                                    | parcelle : 2                                                                                                    |                                                                                                    |                                                                                                    |
|                                                                                                    |                                                                                                    |                                                                                                    |                                                                                                    |
| ► liots Culture principale                                                                                                    |                                                                                                    | Mise à jour lots<br>Snapper                                                                                                    |                                                                                                    |
| Culture principale<br>Catégorie de la parcelle en 2022 : Prairie permanente (PPH - F<br>ligneuses absentes ou peu présentes))                                                                                                    | rairie permanente - herbe (ressources fourragères                                                                                                    | Mile & pur lets Gasper Datis lists Datis Datas Datis Datas                                                                                                    |                                                                                                    |
| Culture principale     Catégorie de la parcelle en 2022 : Prairie permanente (PPH - P     Igneuses absentes ou peu présentes))     Nom de la culture : [PPH - Prairie de 6 ans ou plus (couver them                                                                                                    | rairie permanente - herbe (ressources fourragères<br>pacé)                                                                                                    | Mine is purch is<br>Snapper<br>> Outris flots<br>> Outris SNA                                                                                                    |                                                                                                    |
| Culture principale         Culture principale         Catégorie de la parcelle en 2022 : Prairie permanente (PPH - Figures absentes ou peu présentes))         I       0.51 PTR         2       0.81 SOJ         2       0.20 PPH         2       0.20 PPH         001 - Prairie essentiellement de fauche                                                                                                    | rrairie permanente - herbe (ressources fourragères<br>pacé)                                                                                                    | Mise & pur lats           Snapper           Outlis Bots           Outlis Bots           Outlis Still           Outlis Still           Outlis Still           Outlis Date                                                                                                    |                                                                                                    |
| Culture principale         V Parcelles         V Parcelles         V Parcelles         Difference         Difference         Parcelles         Culture principale         Catégorie de la parcelle en 2022 : Prairie permanente (PPH - Filigneuses absentes ou peu présentes))         Nom de la culture : [PPH - Prairie de 6 ans ou plus (couvert hert         2       0.03 PPH         2       0.02 PPH         2       0.02 PPH         Culture y indication       Précision - Variété :         O01 - Prairie essentiellement de fauche       Indiquez si la culture es indisé à la production de semences on si vous demandez fl/CHN. Indiquez si pous commercialisez la culture si pous commercialisez la culture si pous commercialisez la                                                                                                    | rairie permanente - herbe (ressources fourragères<br>bacé)                                                                                                    | Vite 4 pur lats<br>Gaaper<br>• Outlis lats<br>• Outlis SIA<br>• Outlis SIA<br>• Outlis ZDH                                                                                                    |                                                                                                    |
| Culture principale     Catégorie de la parcelle en 2022 : Prairie permanente (PPH - P     Igneuses absentes ou peu présentes))     Couvert hert     1 0.61 PTR     2 0.20 PPH     Catégorie de la parcelle en 2022 : Prairie permanente (PPH - P     Igneuses absentes ou peu présentes))     Nom de la culture : [PPH - Prairie de 6 ans ou plus (couvert hert     Précision - Variété :     001 - Prairie essentiellement de fauche     Indiquez si la culture si destinée à la production de semences o     Si vous demandez l'ICHN, indiquez si vous commercialisez la cu     consomméesélectionnez dans la liste- v                                                                                                    | rrairie permanente - herbe (ressources fourragères<br>bacé)                                                                                                    | Vitre is pur lais<br>Gaaper<br>9 Outlis Ions<br>9 Outlis 5MA<br>9 Outlis 2DH                                                                                                    |                                                                                                    |
| Liots       Culture principale         v Parcelles       Catégorie de la parcelle en 2022 : Prairie permanente (PPH - Fligneuses absentes ou peu présentes))         1       0.51 PTR         2       1.081 SOU         2       0.020 PPH         2       1.73 PPH         2       0.48 ELA         2       0.48 PPH         2       0.03 PPH         2       0.03 PPH         2       0.03 PPH         2       0.03 PPH         2       0.03 PPH         2       0.03 PPH         2       0.03 PPH         2       0.03 PPH         2       0.03 PPH         2       0.03 PPH         2       0.03 PPH         2       0.03 PPH         2       0.03 PPH         2       0.03 PPH         2       0.05 PEP                                                                                                    | trairie permanente - herbe (ressources fourragères<br>bacé)                                                                                                    | When a pure has       Gangor       • Outlis flots       • Outlis parcelles       • Outlis SMA       • Outlis ZDB                                                                                                    |                                                                                                    |
| Culture principale         Culture principale         Catégorie de la parcelle en 2022 : Prairie permanente (PPH - F         Indication       Principale         1       0.61 PTR         2       0.20 PPH         2       0.20 PPH         2       0.20 PPH         2       0.05 PTR         2       0.20 PPH         2       0.20 PPH         2       0.20 PPH         2       0.20 PPH         2       0.05 PTR         2       0.05 PTR         2       0.05 PTR         2       0.05 PTR         2       0.05 PTR         2       0.05 PTR         2       0.05 PPR         2       0.05 PPR         2       0.05 PER         2       0.05 PER         2       0.05 PER         2       0.05 PER         2       0.05 PER         2       0.05 PER         2       0.05 PER         2       10 2.64 PPH         2       10 2.64 PPH         2       10 2.64 PPH         2       10 2.64 PPH         2       10 2.64 PPH      <                                                                                                    | rrairie permanente - herbe (ressources fourragères<br>bacé)<br>v de plants fermiers en cochant la case ci-après :<br>iture ou, s'il s'agit d'une céréale, si elle est auto-<br>t être labourée avant le 31 août 2023, indiquez la période                                                                                                    | Write is gue tais       Outlis office       Outlis office       Outlis office                                                                                                    |                                                                                                    |
| Culture principale         Culture principale         Catégorie de la parcelle en 2022 : Prairie permanente (PPH - Prigne de 6 ans ou plus (couvert hert         1       0.61 PTR         2       0.62 PPH         2       0.62 PPH         2       0.63 PTR         2       0.63 PTR         2       0.65 PTR         2       0.65 PFH         2       0.65 PFH         2       0.65 PFH         2       0.65 PFH         2       0.65 PFH         2       0.65 PFH         2       0.65 PFH         2       0.65 PFH         2       0.65 PFH         2       0.65 PFH     <                                                                                                    | rrairie permanente - herbe (ressources fourragères<br>bacé)                                                                                                    | Where is pure lats       Banaper       Outlis lats       Outlis stat       Outlis Stat       Outlis Stat                                                                                                    |                                                                                                    |
| Culture principale         Culture principale         Catégorie de la parcelle en 2022 : Prairie permanente (PPH - F         Igneuses absentes ou peu présentes))         Nom de la culture : [PPH - Prairie de 6 ans ou plus (couvert herf         2       2       0.02       PPH         2       3       1.73       PPH         2       0.03       PPH       Prairie de 6 ans ou plus (couvert herf         2       0.03       PPH       Prairie de 6 ans ou plus (couvert herf         2       0.03       PPH       Prairie de 6 ans ou plus (couvert herf         2       0.03       PPH       Prairie de 6 ans ou plus (couvert herf         2       0.04       PH       Prairie de 6 ans ou plus (couvert herf         2       0.03       PPH       Prairie de 6 ans ou plus (couvert herf         2       0.04       PH       Prairie de 6 ans ou plus (couvert herf         2       0.05       PPH       Prairie de 6 ans ou plus (couvert herf         2       0.05       PPH       Prairie de 6 ans ou plus (couvert herf         2       0.05       PPH       Prairie de 6 ans ou plus (couvert herf         2       0.05       PPH       Prairie de 6 ans ou plus (couvert herf         2       0.05       PPH                                                                                                    | trairie permanente - herbe (ressources fourragères<br>bacé)                                                                                                    | <ul> <li>Vite à pur lui</li> <li>Data pur lui</li> <li>Data pur lu</li></ul>                                                                               |                                                                                                    |
| Liots       Culture principale         Culture principale       Catégorie de la parcelle en 2022 : Prairie permanente (PPH - Pligneuses absentes ou peu présentes))         Nom de la culture : [PPH - Prairie de 6 ans ou plus (couvert hert<br>2 d 0.03 PPH Précision - Variété :<br>2 d 0.02 PPH Précision - Variété :<br>2 d 0.03 PPH Précision - Variété :<br>2 d 0.03 PPH Précision - Variété :<br>3 d 12 0 PPH Précision - Variété :<br>3 d 12 0 PPH Précision - Variété :<br>3 d 12 0 PPH Précision - Variété :<br>4 d 0.03 PPH Précision - Variété :<br>3 d 12 0 PPH Précision - Variété :<br>4 d 1 d 2 PPH Précision - Variété :<br>4 d 1 d 2 PPH Précision - Variété :<br>4 d 2 d 0.35 PPH Précision - Variété :<br>4 d 2 d 0.35 PPH Précision - Variété :<br>4 d 0.35 PPH Précision - Variété :<br>4 d 0.35 PP                                                                                                    | trairie permanente - herbe (ressources fourragères<br>bacé)                                                                                                    | <ul> <li>Prove a pure tar.</li> <li>Prove a pure tar.</li> <li>Portia tar.</li> <li>Portia ta</li></ul>                                                                               |                                                                                                    |
| I lots         V Parcelles         V Parcelle         V Parcelle         V Parcelle         V Parcelle         V Parcelle         V Parcelle         V V Parcelle         V                                                                                                    | rrairie permanente - herbe (ressources fourragères bacé)  u de plants fermiers en cochant la case ci-après :  iture ou, s'il s'agit d'une céréale, si elle est auto-  t être labourée avant le 31 août 2023, indiquez la période  a case ci-après :  avec parcs et PRV) a case ci-après :  ou avant), indiquez le code de la mesure PRV ci-                                                              | Where is pure late         Bager         Outlin lates         Outlin state         Outlin state         Outlin state                                                                                                    | Sélectionner la case : « Je ne                                                                                                    |
| Culture principale Culture principale Catégorie de la parcelle en 2022 : Prairie permanente (PPH - Principale Catégorie de la parcelle en 2022 : Prairie permanente (PPH - Principale Catégorie de la parcelle en 2022 : Prairie permanente (PPH - Principale Catégorie de la parcelle en 2022 : Prairie permanente (PPH - Principale Catégorie de la parcelle en 2022 : Prairie permanente (PPH - Principale Catégorie de la parcelle en 2022 : Prairie permanente (PPH - Principale Catégorie de la parcelle en 2022 : Prairie permanente (PPH - Principale Catégorie de la parcelle en 2022 : Prairie permanente (PPH - Principale Catégorie de la parcelle en 2022 : Prairie permanente (PPH - Principale Catégorie de la parcelle en 2022 : Prairie permanente (PPH - Principale Catégorie de la parcelle en 2022 : Prairie permanente (PPH - Principale Catégorie de la parcelle en 2022 : Prairie permanente (PPH - Principale Catégorie de la parcelle en 2022 : Prairie permanente (PPH - Principale Consomméesélectionnez dans la liste v Labour (écorégime) Si la parcelle ou prévisionnelle :sélectionnez dans la liste Si la parcelle ou prévisionnelle :sélectionnez dans la liste Agriculture Biologique Indiquez si la cutture Biologique Indiquez si la parcelle est conduite Si s'agit d'une parcelle est engagée en MAE après :                                                                                                    | trairie permanente - herbe (ressources fourragères<br>bacé)                                                                                                    | <ul> <li>Vite a par la</li> <li>Data bar</li> <li>Data bar</li> <l< th=""><th>Sélectionner la case : « Je ne<br/>demande pas l'écorégime ».</th></l<></ul> | Sélectionner la case : « Je ne<br>demande pas l'écorégime ».                                                                                                    |
| > Idots         v Parcelles         v Parcelles                                                                                                    | trairie permanente - herbe (ressources fourragères<br>bacé)                                                                                                    | <ul> <li>Vite a pur la la</li> <li>Data por</li> <li>Data por</li></ul>                                                                                    | Sélectionner la case : « Je ne<br>demande pas l'écorégime ».                                                                                                    |
| Culture principale Catégorie de la parcelle en 2022 : Prairie permanente (PPH - Fligneuses absentes ou peu présentes)) Nom de la culture : [PPH - Prairie de 6 ans ou plus (couvert hert Précision - Variété : Outor - Variété : Outor - Variété :: Outor - Variété : Outor - Variété : Outor - Variété : Si la parcelle a dél abourée après le 1 er septembre 2022 Outor 2022 Outor 2022 Outor 2022 Outor - Variété : Si la parcelle est conduite Nembre 2022 Novembre 2022 Novembre 2022 Novembre 2022 Novembre 2022 Afficher répartition de                                                                                                    | trairie permanente - herbe (ressources fourragères<br>bacé)<br>Du de plants fermiers en cochant la case ci-après :<br>ilture ou, s'il s'agit d'une céréale, si elle est auto-<br>t être labourée avant le 31 août 2023, indiquez la période<br>a case ci-après :<br>a case ci-après :<br>a case ci-après :<br>ou avant), indiquez le code de la mesure PRV ci-<br>z la case ci-après :<br>es de prorata) | <ul> <li>Unter har has</li> <li>Outer hard</li> <li>Outer hard<td>Sélectionner la case : « Je ne<br/>demande pas l'écorégime ».</td></li></ul>             | Sélectionner la case : « Je ne<br>demande pas l'écorégime ».                                                                                                    |
| I bits         V Parcelles         Utilize principal         Catégorie de la parcelle en 2022 : Prairie permanente (PPH - F         I 1       0.61 FTR         2       0.81 FTR         2       0.82 FTR         2       0.80 FFR         2       0.80 FFR         2       8       0.25 FTR         2       8       0.25 FTR         2       8       0.25 FTR         2       8       0.25 FTR         2       8       0.25 FTR         2       8       0.25 FTR         2       8       0.25 FTR         2       8       0.25 FTR         2       8       0.25 FTR         2 <td>trairie permanente - herbe (ressources fourragères bacé)  u de plants fermiers en cochant la case ci-après :  u de plants fermiers en cochant la case ci-après :  titure ou, s'il s'agit d'une céréale, si elle est auto-  t être labourée avant le 31 août 2023, indiquez la période  a case ci-après : a case ci-après : a case ci-après : es de prorata)  t la case ci-après : es de prorata)</td> <td><ul> <li>Image and the same and the same and</li></ul></td> <td>Sélectionner la case : « Je ne<br/>demande pas l'écorégime ».<br/>Vous pouvez maintenant valider votre</td> | trairie permanente - herbe (ressources fourragères bacé)  u de plants fermiers en cochant la case ci-après :  u de plants fermiers en cochant la case ci-après :  titure ou, s'il s'agit d'une céréale, si elle est auto-  t être labourée avant le 31 août 2023, indiquez la période  a case ci-après : a case ci-après : a case ci-après : es de prorata)  t la case ci-après : es de prorata)         | <ul> <li>Image and the same and the same and</li></ul>                                                                               | Sélectionner la case : « Je ne<br>demande pas l'écorégime ».<br>Vous pouvez maintenant valider votre                                                                                                    |

## 2.3. Erreur culture secondaire

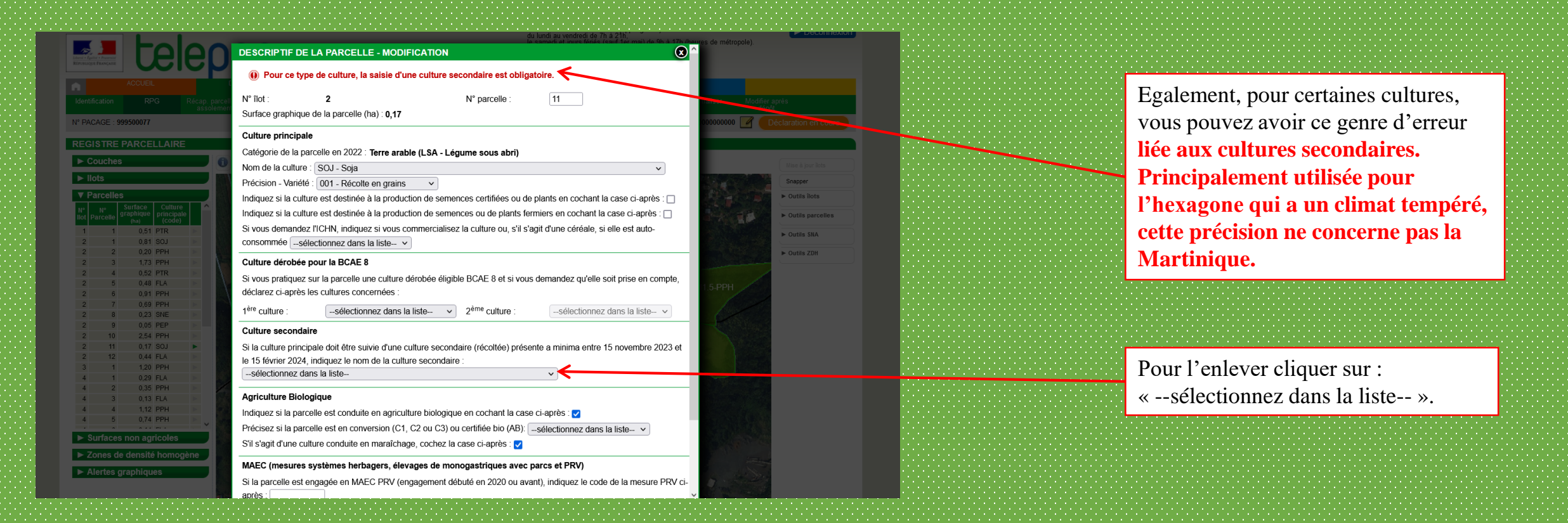

|                   |                                | Assistance au 0 800 221 371 (appel gratuit)<br>du lundi au vendredi de 7n à 21n,                                      | ► Déconnexion                       |  |
|-------------------|--------------------------------|----------------------------------------------------------------------------------------------------|-------------------------------------|--|
|                   |                                | DESCRIPTIF DE LA PARCELLE - MODIFICATION                                                                              | arres de métropole).                |  |
|                   | Celep                          |                                                                                                    |                                     |  |
|                   | CUEIL                          | N° îlot : 2 N° parcelle : 11                                                                                          |                                     |  |
|                   |                                | Surface graphique de la parcelle (ha) : 0,17                                                                          | haliser Modifier après              |  |
|                   | assoleme                       | Culture principale                                                                                                    | dépôt                               |  |
| Nº PACAGE : 99950 | 00077                          | Catégorie de la parcelle en 2022 : Terre arable (LSA - Légume sous abri)                                              | 00000000 1 4 Seclaration en cours   |  |
| REGISTRE PA       | RCELLAIRE                      | Nom de la culture : SQL-Soja                                                                                          |                                     |  |
| ► Couches         | G                              | Précision - Variété : 001 - Récolte en grains                                                                         | Ning à laur bata                    |  |
| ▶ llots           |                                | Indiquez si la culture est destinée à la production de semences certifiées ou de plants en cochant la case ci-après : |                                     |  |
| ▼ Paraallaa       |                                |                                                                                                    | snapper                             |  |
|                   | face Culture                   | A00 - Sans objet                                                                                                    |                                     |  |
| llot Parcelle (r  | hique principale<br>ha) (code) | AAR - Plantes aromatiques herbacées non pérennes (< 5 ans) autres que persil                                          | ► Outils parcelles                  |  |
| 1 1               | 0,51 PTR                       | AFG - Autre plante fourragère annuelle (ni légumineuse, ni graminée, ni céréale, ni oléagineux)                       | ► Outils SNA                        |  |
| 2 1               | 0,81 SOJ                       | AlL - Ail                                                                                                    | > Outils ZDH                        |  |
| 2 3               | 1,73 PPH                       | AME - Plantes médicinales et à parfum non pérennes (< 5 ans)                                                          | - Outris 2011                       |  |
| 2 4               | 0,52 PTR                       | ARA - Alachide<br>AVH - Avoine d'hiver                                                                                | 1                                   |  |
| 2 5               | 0,48 FLA                       | AVP - Avoine de printemps                                                                                             |                                     |  |
| 2 7               | 0,69 PPH                       | BDH - Blé dur d'hiver                                                                                                 |                                     |  |
| 2 8               | 0,23 SNE                       | BDP - Blé dur de printemps                                                                                            |                                     |  |
| 2 9               | 0.05 PEP                       | BTH - Blé tendre d'hiver                                                                                              |                                     |  |
| 2 10              | 0.17 SOJ                       | BTN - Betterave                                                                                                    |                                     |  |
| 2 12              | 0,44 FLA 🕨                     | BTP - Blé tendre de printemps                                                                                         |                                     |  |
| 3 1               | 1,20 PPH 🕨                     | <ul> <li>CAG - Autre céréale ou pseudo-céréale secondaire de printemps (alpiste, quinoa, chia,)</li> </ul>            |                                     |  |
| 4 1               | 0,29 FLA                       | CAH - Autre céréale ou pseudo-céréale secondaire d'hiver                                                              | × .                                 |  |
| 4 2               | 0,35 PPH                       | Indiquez si la parcelle est conduite en agriculture biologique en cochant la case ci-après : 🗹                        |                                     |  |
| 4 4               | 1,12 PPH                       | Précisez si la parcelle est en conversion (C1, C2 ou C3) ou certifiée bio (AB):sélectionnez dans la liste v           |                                     |  |
| 4 5               | 0,74 PPH                       | S'il s'agit d'une culture conduite en maraîchage, cochez la case ci-après : ✓                                         |                                     |  |
| Surfaces no       | on agricoles                   | MAEC (mesures systèmes herhaners élevanes de mononastriques avec narce et PPV)                                        |                                     |  |
| ► Zones de de     | ensité homogène 🌙 🖁            | Si la parcelle est engagée en MAEC DDV/ engagement débuté en 2000 eu event) indique la sate de la marcar DDV/ si      |                                     |  |
| ► Alertes grap    | phiques                        | Si la parcelle esi engagee en MAEC PRV (engagement debute en 2020 ou avant), indiquez le code de la mesure PRV ci-    |                                     |  |
|                   |                                | apres                                                                                                    |                                     |  |
|                   |                                | Sills agri u un parc pour la MAEC « elevage de monogástiques », cocriez la case ci-apres :                            | A 1 - 1 - 1 - 1 - 1 - 1 - 1 - 1 - 1 |  |
|                   |                                |                                                                                                    |                                     |  |

Sélectionner la case : « A00 – Sans objet ».

Vous pouvez maintenant valider votre code culture pour chaque parcelle.